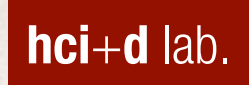

### Lab 9: Treemaps & Heatmaps

#### 정보 비주얼라이제이션 2015 Fall

human-computer interaction + design lab. Joonhwan Lee

### Treemaps

### **Treemap Layout**

- Documentation: <u>https://github.com/mbostock/d3/</u> wiki/Treemap-Layout
- + Treemap을 그리기 위한 레이아웃
  - Treemap: Ben Shneiderman (1991)

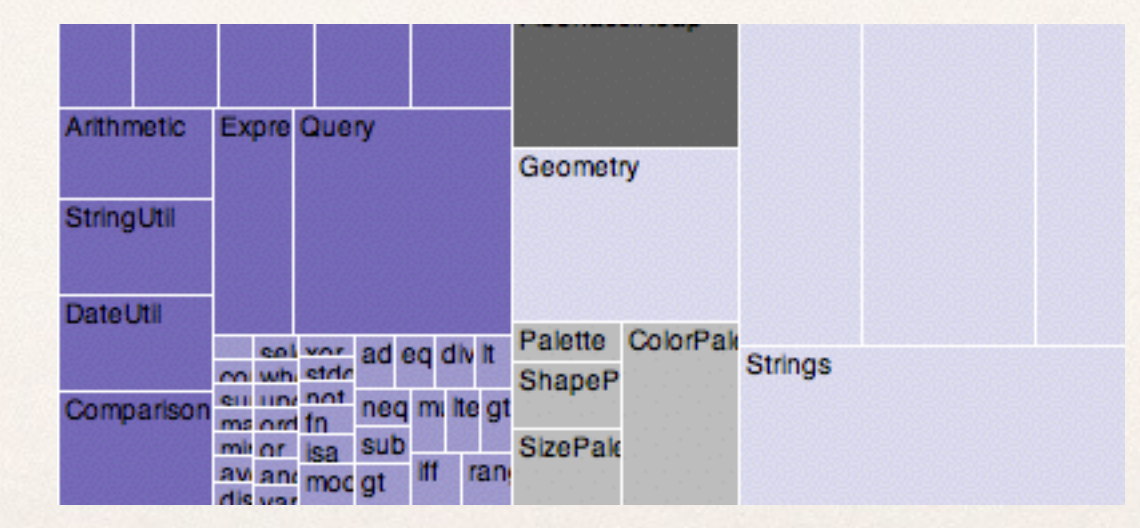

# **Treemap Layout**

- 3 Steps
  - Setup layout
  - Load data
  - + Call position calculation function (d3 provides)

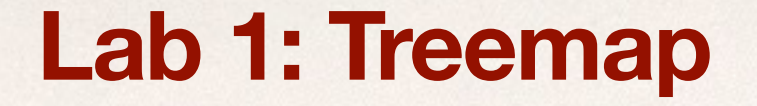

- + Data: 세익스피어스의 작품 목록
  - <u>http://www.opensourceshakespeare.org/views/plays/</u> <u>plays\_numwords.php</u>
  - + Play's name, Genre, Word count

```
+ {
    "name": "Shakespeare",
     "children": [
     {
     "name": "Comedies",
      "children": [
          {"name": "All's Well That Ends Well", "size": 23009},
         {"name": "As You Like It", "size": 21690},
         {"name": "Comedy of Errors", "size": 14701}
     1
     },
      "name": "Histories",
      "children": [
          {"name": "Henry IV, Part I", "size": 24579},
          {"name": "Henry IV, Part II", "size": 25689},
          {"name": "Henry V", "size": 24629},
          {"name": "Henry VI, Part I", "size": 21607},
          {"name": "Henry VI, Part II", "size": 25439}
         {"name": "Richard III", "size": 29278}
    ]
}
    ]
   }
```

#### Step1: Setup Layout

var color = d3.scale.category20()

var treemap = d3.layout.treemap()
 .size([width, height])
 .sticky(true)
 .value(function(d) { return d.size })

#### Step1: Setup Layout

var color = d3.scale.category20()

var treemap = d3.layout treeman() .size([width, heig] .sticky(true) .value(function(d) Treemap의 각 cell의 위치를 트랜지션 시에 유지

### Step1 (cont): Setup Layout

(참고) <u>http://www.w3schools.com/css/css\_positioning.asp</u>

#### Step2: Loading data

```
d3.json("data/tree.json", function(error, root) {
    if (error) throw error;
```

```
var node = div.datum(root).selectAll(".node")
.data(treemap.nodes)
.enter().append("div")
.attr("class", "node")
.call(position)
.style("background", function(d) {
   return d.children ? color(d.name) : null
})
.text(function(d) {
   return d.children ? null : d.name +
        " (" + d.size + ")"
})
```

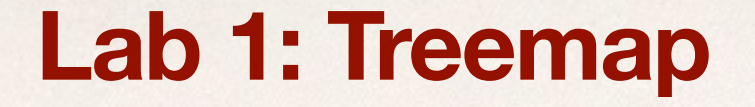

- Ternary Operator
  - https://en.wikipedia.org/wiki/%3F:
  - + var y = (x == 2 ? "yes" : "no");
  - 조건문을 확인한 후, true 면 왼쪽변의 값을, false 면 오른쪽의 값을 출력

### Ternary Operator

Step3: Call position calculation function

```
function position() {
   this.style("left", function(d) {
      return d.x + "px" })
   .style("top", function(d) {
      return d.y + "px" })
   .style("width", function(d) {
      return Math.max(0,d.dx - 1) + "px" })
   .style("height", function(d) {
      return Math.max(0, d.dy - 1) + "px" })
}
```

Step4: Styling

```
body {
  font-family: sans-serif;
  margin: auto;
  position: relative;
  width: 960px;
}
```

```
.node {
```

}

border: solid 1px white; font: 10px/12px sans-serif; overflow: hidden; position: absolute; text-align: center;

- + Step4 (cont): more styling
  - 문자의 정렬을 cell 의 가운데에 function position() {

.style("height", function(d) {
 return Math.max(0, d.dy - 1) + "px" })
.style("line-height", function(d) {
 return Math.max(0, d.dy - 1) + "px" })

#### .node {

}

position:absolute;
text-align:center;
}

#### Step5: count vs. size

- + 각 node의 사이즈 별로 혹은 카운트 별로 cell의 크기 변환
- + 사이즈: d.size, 카운트: 1 (각각의 셀 크기 동일)

#### <form>

<label><input type="radio" name="mode" value="size"
checked>Size</label>

<label><input type="radio" name="mode" value="count"> Count</label>

</form>

```
d3.selectAll("input").on("change", function change() {
    var value = this.value == "count"
        ? function() { return 1 }
            : function(d) { return d.size }
        node.data(treemap.value(value).nodes)
            .transition()
            .duration(1500)
            .call(position)
}
```

### Heatmaps

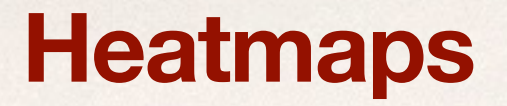

 Heatmap은 시간에 따라 변화하는 패턴을 한눈에 파악하 기 위해 사용함.

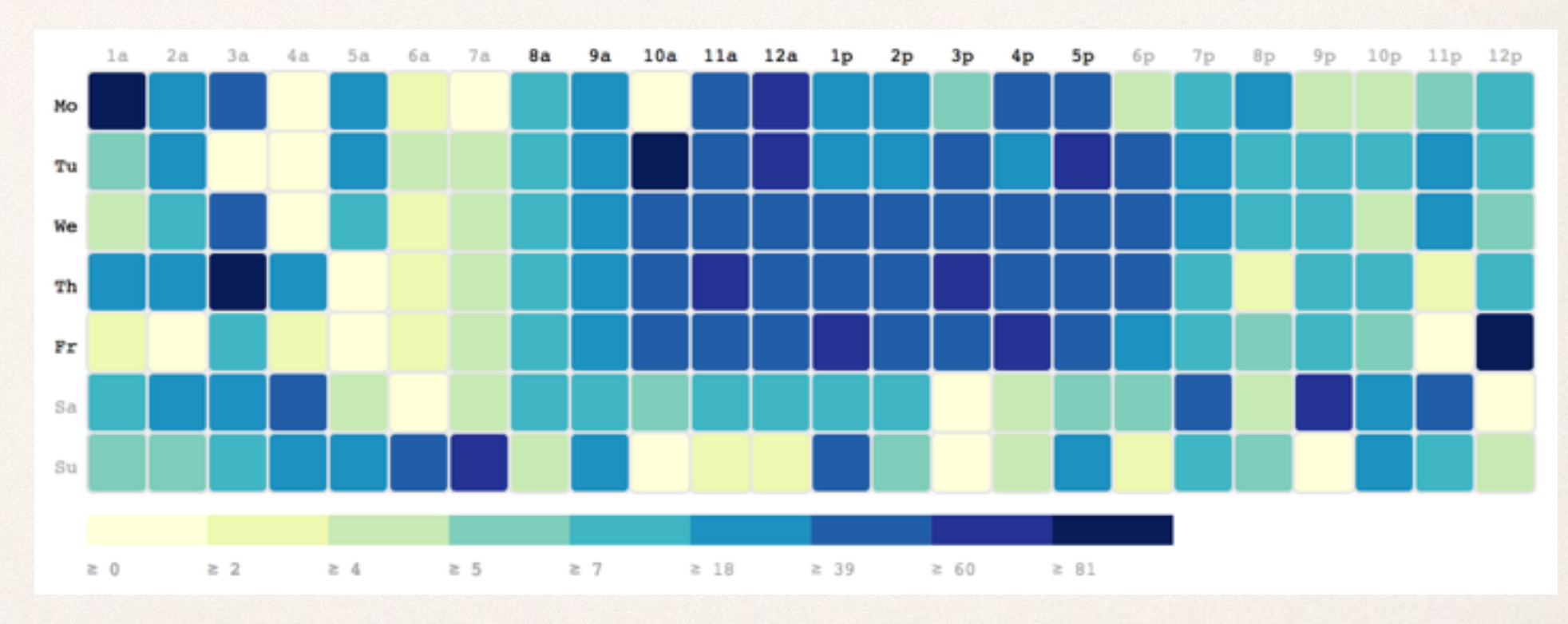

http://bl.ocks.org/tjdecke/5558084

- Step1: Setup
  - + gridSize = Math.floor(width / 24)
  - + legendElementWidth = gridSize\*2
  - + colors = ["#ffffd9","#edf8b1",...
  - + days = ["Mo", "Tu", "We",...
  - + times = ["1a", "2a", "3a", "4a", "5a",...

Step2: Add Labels

var dayLabels = svg.selectAll(".dayLabel")
.data(days)
.enter().append("text")
.text(function (d) { return d })
.attr("x", 0)
.attr("y", function (d, i) {
 return i \* gridSize })
.style("text-anchor", "end")

.attr("transform", "translate(-6," +
 gridSize / 1.5 + ")")
.attr("class", function (d, i) {
 return ((i >= 0 && i <= 4) ?
 "dayLabel mono axis axis-workweek" :
 "dayLabel mono axis") })</pre>

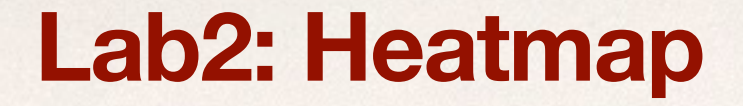

- ◆ Step3: heatmapChart 메서드
  - 두개의 데이터를 번갈아 보여주기 위해서 데이터를 그리는 부분
     을 함수로 만들어 사용
  - heatmapChart(datasets[0]) 등의 형식으로 사용
  - 이후에 버튼을 만들고 두개의 데이터를 heatmapChart()
     에 넘겨 사용

+ Step3 (cont):

```
cards.enter().append("rect")
   .attr("x", function(d) {
      return (d.hour - 1) * gridSize })
   .attr("y", function(d) {
      return (d.day - 1) * gridSize })
   .attr("rx", 4)
   .attr("ry", 4)
   .attr("class", "hour bordered")
   .attr("width", gridSize)
   .attr("height", gridSize)
   .style("fill", colors[0])
```

cards.transition().duration(1000)
 .style("fill", function(d) {
 return colorScale(d.value) })

- Quantile Colorscale
  - \* var colorScale = d3.scale.quantile()
    - .domain([0, buckets 1, d3.max(data, function (d) { return d.value })])
      - .range(colors)
  - domain: 값의 범위를 지정하면 quantile() 메서드가 자동
     으로 분위를 나누어 줌.
  - <u>https://github.com/mbostock/d3/wiki/Quantitative-</u>
     <u>Scales#quantile-scales</u>
  - <u>http://www.jeromecukier.net/blog/2011/08/11/d3-</u>
     <u>scales-and-color/</u>

+ Step4: Legend 추가

```
legend.append("rect")
   .attr("x", function(d, i) {
        return legendElementWidth * i })
   .attr("y", height)
   .attr("width", legendElementWidth)
   .attr("height", gridSize / 2)
   .style("fill", function(d, i) {
        return colors[i] })
```

+ Step5: 데이터 용 버튼 추가

var datasetpicker = d3.select("#datasetpicker").selectAll(".dataset-button") .data(datasets)

```
datasetpicker.enter()
  .append("input")
  .attr("value", function(d){
    return "Dataset " + d })
  .attr("type", "button")
  .attr("class", "dataset-button")
  .on("click", function(d) {
    heatmapChart(d)
  })
```

Step6: Styling

```
rect.bordered {
 stroke: #E6E6E6;
 stroke-width:2px;
}
text.mono {
 font-size: 9pt;
 font-family: Consolas, courier;
 fill: #aaa;
}
text.axis-workweek {
 fill: #000;
}
text.axis-worktime {
 fill: #000;
}
```

### **Assignment 6: Treemap and/or Heatmap**

• 제출: 11/15 (자정)

# **Assignment 6: Treemap and/or Heatmap**

- + 데이터: 자유롭게 선택
- ◆ Treemap and/or Heatmap 를 만들어 보자
- 제출: 다음주 일요일 (11/15) 자정
- 파일 제출 방법
  - ◆ 본인의 학번 뒷자리로 폴더를 만들고
  - html 파일은 반드시 index.html 로 이름을 부여한 후, 관련 파 일을 모두 같은 폴더에 넣고 (주의: 한글 파일 이름 x)
  - ◆ zip 으로 압축해서 제출

# **Assignment 6: Treemap and/or Heatmap**

### + 참고 사이트

- Zoomable Treemap: <u>http://mbostock.github.io/d3/talk/</u> <u>20111018/treemap.html</u>
- Calendar View: <u>http://bl.ocks.org/mbostock/4063318</u>
- Journals: <u>http://neuralengr.com/asifr/journals/</u>
- Treemap with Headers: <u>http://www.billdwhite.com/</u> wordpress/2012/12/16/d3-treemap-with-title-headers/
- Visualization of Beijing Air Pollution: <u>http://</u> <u>scottcheng.github.io/bj-air-vis/</u>
- Circular Heat Chart: <u>http://prcweb.co.uk/lab/</u> <u>circularheat/</u>

### Questions...?